# enuosiepels

Bibliothek Suche im Verbundkatalog der Frankfurter Museumsbibliotheken

#### Unser Verbundkatalog ist erreichbar über: https://www.staedelschule.de/de/study/facilities/bibliothek

- Der Katalog umfasst 17 Frankfurter Museumsbibliotheken. Du kannst deine Recherche auf den Medienbestand der Städelschule einschränken.
- Gib einen Suchbegriff (Stichwort, Titel, Person, ...) in die Maske ein: hier am Beispiel einer Suche nach dem Stichwort **aesthetics**.
- Eine weitere Einschränkung der Suche nach Materialart wie Buch, Zeitschrift, Online-Ressource ist möglich.

| 316<br>216                             | Einfache Suche   Suchergebnis   Erweiterte Suche   Zwischenablage   Hilfe © 2020 OCLC                                                                                                    |  |  |  |  |  |  |
|----------------------------------------|----------------------------------------------------------------------------------------------------|--|--|--|--|--|--|
| FRANKFURTER<br>MUSEUMS<br>BIBLIOTHEKEN |                                                                                                    |  |  |  |  |  |  |
| Recherche<br>beenden                   | Suchfilter                                                                                                    |  |  |  |  |  |  |
| Recherche im<br>SWB                    | Suchen Füllen Sie das Formular aus, stellen Sie ggf. weitere Optionen ein und starten die Suche mit einem Klick auf die Schaltfläche <b>Suchen</b> .                                                                                                    |  |  |  |  |  |  |
|                                        | Suche über alles [ALL] V R und V                                                                                                    |  |  |  |  |  |  |
|                                        | Titel (Stichwort) [TIT]                                                                                                    |  |  |  |  |  |  |
|                                        | Schlagwort GND (Stichwortsuche)[SW] V 2 und V                                                                                                    |  |  |  |  |  |  |
|                                        | Person (Stichwort) [PST]                                                                                                    |  |  |  |  |  |  |
|                                        | z.B.: 1948-1980 oder 1976- oder 1955                                                                                                    |  |  |  |  |  |  |
|                                        | Publikationen nach Art und Inhalt 👔 Alle Publikationen 🗸                                                                                                    |  |  |  |  |  |  |
|                                        | Sprache 💽 Alle Sprachen 🗸                                                                                                    |  |  |  |  |  |  |
|                                        | sortiert nach 🚶 Relevanz                                                                                                    |  |  |  |  |  |  |
|                                        |                                                                                                    |  |  |  |  |  |  |
|                                        | Suchen Eingabe löschen                                                                                                    |  |  |  |  |  |  |
|                                        | Bibliothek alle keine                                                                                                    |  |  |  |  |  |  |
|                                        | 🕮 🗌 Frankfurt/Main, Archäologisches Museum [F 225] 🗰 🗌 Frankfurt/Main, Archiv Frau und Musik [Ks 15]                                                                                                    |  |  |  |  |  |  |
|                                        | Image: Construct/Main, Dt. Architekturmuseum [F 219]   Image: Construct/Main, Dt. Filminstitut [Wi 17]     Image: Construct/Main, DZ BANK Kunstsammlung [2526]   Image: Construct/Main, Frankfurt/Main, Frankfurter Goethe-Haus [F 25]     Image: Construct/Main, Historisches Museum [F 207]   Image: Construct/Main, Institut für Stadtgeschichte [F 186]                                                                                                    |  |  |  |  |  |  |
|                                        |                                                                                                    |  |  |  |  |  |  |
|                                        | Image: Image: Stankfurt/Main, Jüdisches Museum [1979]   Image: Image: Image: Stankfurt/Main, Museum der Weltkulturen [1971]     Image: Image: Ima                                            |  |  |  |  |  |  |
|                                        | Image: A state of the state of the stat |  |  |  |  |  |  |
|                                        | Frankfurt/Main, Städelschule [1973] Imm D Offenbach, Hochschule f. Gestaltung [2279] Imm Offenbach, Klingspor-Museum [Of 2]                                                                                                    |  |  |  |  |  |  |
|                                        | Materialart alle keine                                                                                                    |  |  |  |  |  |  |
|                                        | in Bücher, Karten, Noten ill 🗹 Zeitschriften/Serien (mit Online-Zeitschr.) ill 🗹 Aufsätze (auch online verfügbare)                                                                                                    |  |  |  |  |  |  |
|                                        | Tonträger, Filme, Videos, etc. Online Ressourcen (ohne online verfügbare Zeitschriften und Aufsätze)                                                                                                    |  |  |  |  |  |  |
|                                        | I Mikroformen 👱 🗹 Spiele, Skulpturen, etc. 🕮 🖂 Handschriften                                                                                                    |  |  |  |  |  |  |

## 2

Die Suche ergibt 580 Treffer, darunter Bücher, Zeitschriften, E-Books,...

- Über die rechte Seitenleiste können die Treffer eingeschränkt werden, z.B. nach der Sprache der Publikation.
- Die Treffer können sortiert werden, z.B. nach dem Erscheinungsjahr.

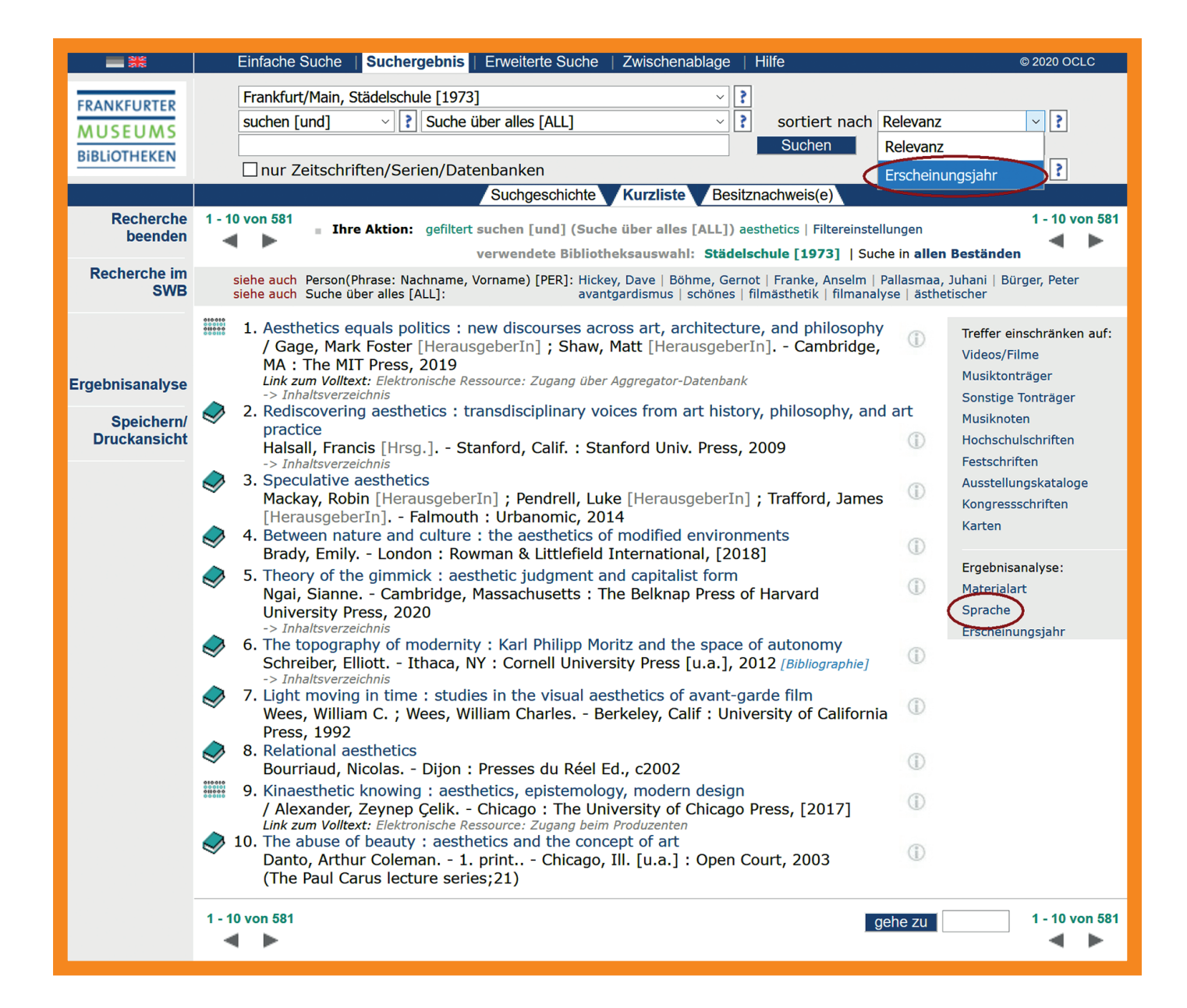

# Bibliothek zu finden.

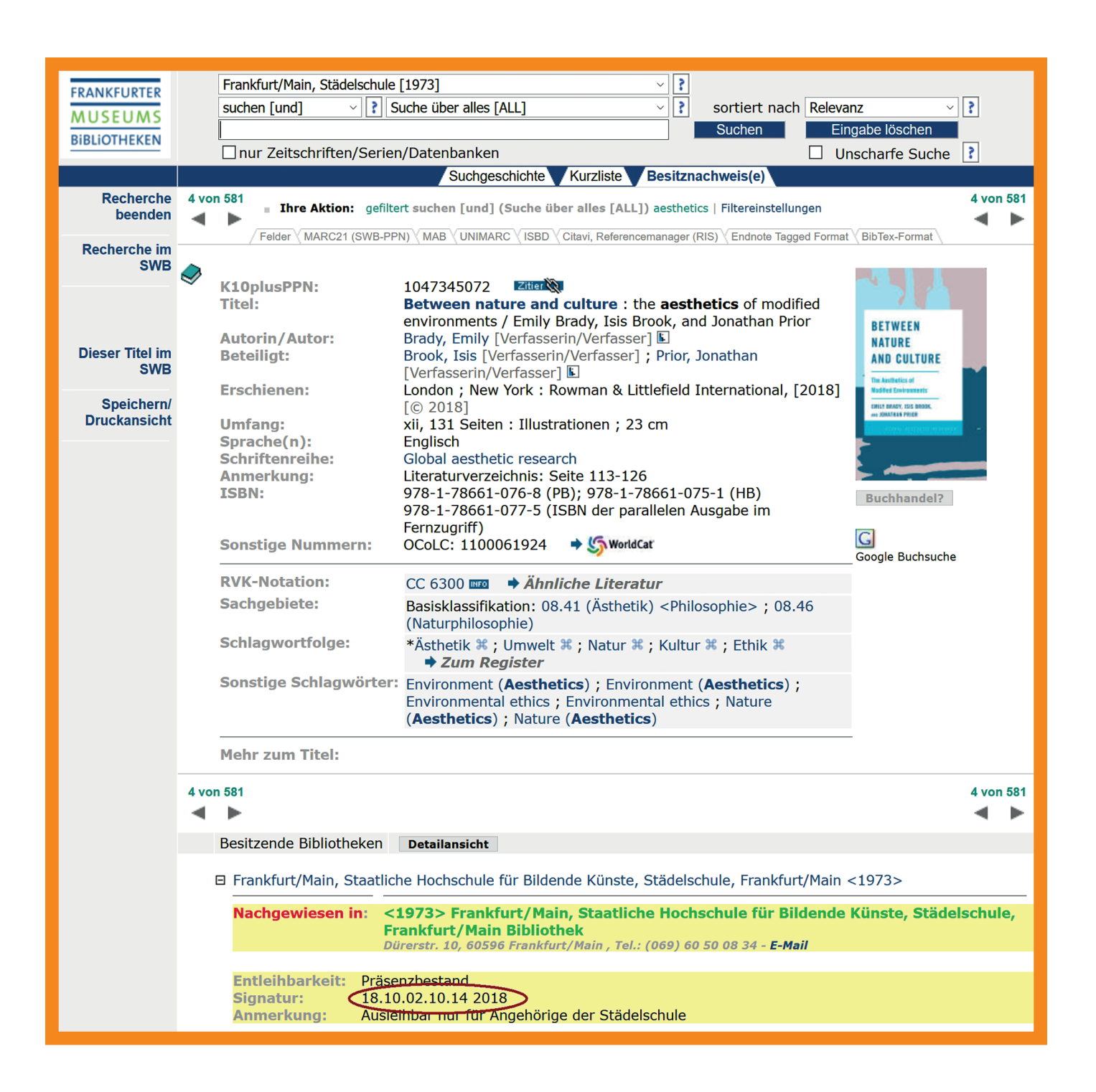

### Der Zugriff auf ein E-Book erfolgt über einen Link, der direkt zur Datenbank unseres Anbieters weiterleitet.

| SWB                    | 010.010                                                                                                    |                                                                                                    |                                                                                                    |                                                   |  |  |  |  |  |
|------------------------|----------------------------------------------------------------------------------------------------|----------------------------------------------------------------------------------------------------|----------------------------------------------------------------------------------------------------|---------------------------------------------------|--|--|--|--|--|
|                        | 00000                                                                                                    | K10plusPPN:<br>SWB-ID:                                                                                                    | 1656112515 Zitter 🕅                                                                                                    |                                                   |  |  |  |  |  |
|                        |                                                                                                    | Titel:                                                                                                    | Kinaesthetic knowing : aesthetics, epistemology, modern                                                                                                    |                                                   |  |  |  |  |  |
| Dieser Titel im<br>SWB |                                                                                                    | Autorin/Autor:                                                                                                    | design / Zeynep Çelik Alexander.<br>Alexander, Zeynep Çelik [Verfasserin/Verfasser] 🗈                                                                                                    |                                                   |  |  |  |  |  |
| Speichern/             |                                                                                                    | Erschienen:                                                                                                    | Chicago ; London : The University of Chicago Press, [2017]<br>[© 2017]                                                                                                    |                                                   |  |  |  |  |  |
| Druckansicht           |                                                                                                    | Umfang:                                                                                                    | 1 Online-Ressource (311 Seiten)                                                                                                    | Kinaesthetic Automatics,<br>Knowing Motion Desice |  |  |  |  |  |
|                        |                                                                                                    | Sprache(n):<br>Bibliogr. Zusammenhang:                                                                                        | Englisch<br>Erscheint auch als: Kinaesthetic knowing / Alexander, Zeynep                                                                                                    | 4                                                 |  |  |  |  |  |
|                        |                                                                                                    | TODAL                                                                                                    | Celik [GNDNR:1168953359] (Druck-Ausgabe)                                                                                                    | Buchhandel?                                       |  |  |  |  |  |
|                        |                                                                                                    | ISBN:                                                                                                    | 978-0-226-48534-8 (e-DOOK)<br>978-0-226-48520-1 (ISBN der Printausgabe)                                                                                                    | Google                                            |  |  |  |  |  |
|                        |                                                                                                    | Sonstige Nummern:                                                                                                    | OCoLC: 1039168612 (aus SWB) → 崎 WorldCar                                                                                                    | Vorschau                                          |  |  |  |  |  |
|                        |                                                                                                    | Link zum Volltext:                                                                                                    | Elektronische Ressource: Zugang beim Produzenten                                                                                                    | Google Buchsuche                                  |  |  |  |  |  |
|                        |                                                                                                    |                                                                                                    | Digital Object Identifier (DOI): 10.7208/chicago/                                                                                                    | Zum Valltaut                                      |  |  |  |  |  |
|                        |                                                                                                    |                                                                                                    | 9780226485348.001.0001                                                                                                    | Zum volitext                                      |  |  |  |  |  |
|                        |                                                                                                    | RVK-Notation:                                                                                                    | LH 61100 🎟 🔿 🔿 Ahnliche Literatur                                                                                                    |                                                   |  |  |  |  |  |
|                        |                                                                                                    | Sachgebiete:                                                                                                    | Basisklassifikation: 20.05 (Kunst in Beziehung zu anderen<br>Wissenschaftsgebieten) ; 77.50 (Psychophysiologie)                                                                                                    |                                                   |  |  |  |  |  |
|                        |                                                                                                    | Schlagwortfolge:                                                                                                    | *Europa 兆 ; Kinästhesie 兆 ; Erkenntnistheorie 兆 ; Moderne<br>೫ ; Kunst 兆 ; Einfluss ೫ → Zum Register                                                                                                    |                                                   |  |  |  |  |  |
|                        |                                                                                                    | Sonstige Schlagwörter:                                                                                                    | Aesthetics, German / 19th century ; Aesthetics, German /<br>20th century ; Aesthetics / Physiological aspects ;<br>Aesthetics / Psychological aspects ; Knowledge, Theory of ;<br>Psychophysics ; Psychology and art / Germany ; Art / Study<br>and teaching / Germany ; Design / Philosophy ; Electronic<br>books                                     |                                                   |  |  |  |  |  |
|                        |                                                                                                    | Inhaltliche<br>Zusammenfassung:                                                                                               | Introduction: a peculiar experiment Kinaesthetic knowing:<br>the nineteenth-century biography of another kind of<br>knowledge Looking: Wölfflin's comparative vision<br>Affecting: Endell's mathematics of living feeling Drawing:<br>the Debschitz school and formalism's subject Designing:<br>discipline and introspection at the Bauhaus Epilogue. |                                                   |  |  |  |  |  |
|                        | 9 vo                                                                                                    | n 581                                                                                                    |                                                                                                    | 9 von 581<br>ৰ 🕨                                  |  |  |  |  |  |
|                        | Besitzende Bibliotheken Detailansicht                                                                                                    |                                                                                                    |                                                                                                    |                                                   |  |  |  |  |  |
|                        | 🖯 Frankfurt/Main, Staatliche Hochschule für Bildende Künste, Städelschule, Frankfurt/Main <1973>                                                                                                    |                                                                                                    |                                                                                                    |                                                   |  |  |  |  |  |
|                        |                                                                                                    |                                                                                                    |                                                                                                    |                                                   |  |  |  |  |  |
|                        |                                                                                                    | Nachgewiesen in: <1973> Frankfurt/Main, Staatliche Hochschule für Bildende Künste, Städelschule,<br>Frankfurt/Main Bibliothek |                                                                                                    |                                                   |  |  |  |  |  |
|                        | Dürerstr. 10, 60596 Frankfurt/Main , Tel.: (069) 60 50 08 34 - E-Mail                                                                                                    |                                                                                                    |                                                                                                    |                                                   |  |  |  |  |  |
|                        | Signatur:<br>Elektron. Referen:<br>Anmerkung:<br>Online-Reccourec<br>https://ebookcentral.proquest.com/lib/stgedelschule/detail.action?docID=4920771<br>Volltextzugriff nur für Angebörige der Städelschule - full text access only for members of<br>Städelschule |                                                                                                    |                                                                                                    |                                                   |  |  |  |  |  |
|                        |                                                                                                    |                                                                                                    |                                                                                                    |                                                   |  |  |  |  |  |
|                        |                                                                                                    |                                                                                                    |                                                                                                    |                                                   |  |  |  |  |  |

## 5.

- Die Voraussetzungen für den Zugriff auf E-Books:
  - Befindest du dich im IP-Bereich der Hochschule, erhältst du automatisch Zugriff auf die Volltexte.
  - Möchtest du von außerhalb der Hochschule zugreifen benötigst du:
    - Ein Nutzerkonto in der Bibliothek der Städelschule.
    - Anmeldung bei ProQuest Ebook Central: Beantrage mit Deiner Email-Adresse und einem Passwort ein neues Konto. Das Konto muss nun von der Bibliothek der Städelschule freigeschaltet werden.

Für weitere Hilfe bei der Beantragung des Kontos kannst Du Dich gerne an die Bibliothek wenden oder benutze die Hilfeseite von ProQuest Ebook Central.

| ProQuest<br>Ebook Central™ |                                                                                                    |                                                                                                    |                                                                                                    | Suchen Bücherregal Einstellungen - 🍞 Anmelden |
|----------------------------|----------------------------------------------------------------------------------------------------|----------------------------------------------------------------------------------------------------|----------------------------------------------------------------------------------------------------|-----------------------------------------------|
| Anmelden                   |                                                                                                    |                                                                                                    |                                                                                                    | alutasebäta -                                 |
|                            | Bitte melden Sie sich<br>Eboo                                                                                              | hier an, um die renom<br>k Central nutzen zu kö                                                                                                    | nmierten E-Books der<br>innen                                                                                                    | Anmelden<br>Email/Nutzername<br>Passwort      |
|                            | Vertrauenswürdige Inhalte<br>Lesen Sie wissenschaftliche<br>E-Books weltbekannter Verlage zu<br>den verschiedensten Themen | Unterwegs<br>Suchen Sie auf Ihrem Notebook,<br>Tablet doer Smartphone nach<br>E-Books und laden Sie sie herunter,<br>um sie im Offline-Modus zu lesen | Speichern und weiterleiten<br>Erstellens Sie Markierungen, Notzen<br>und Lessechen für spälter und<br>leiten Sie Ihre<br>Rechercheergebnisse an andere<br>weiter | Benutzernamen<br>oder Passwort vergessen?     |
|                            | Neu bei Ebook Central?<br>Beantragen Sie Ihr kostenloses Konto.                                                            |                                                                                                    | Neues Konto                                                                                                    |                                               |

Hochschule für Bildende Künste – Städelschule **Bibliothek** Dürerstraße 10, 60596 Frankfurt am Main, t +49 (0) 69 60 50 08-34, f +49 (0) 69 60 50 08-66 bibliothek@staedelschule.de